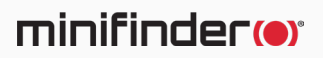

# **MiniFinder<sup>®</sup> Atto Pro**

Bruksanvisning

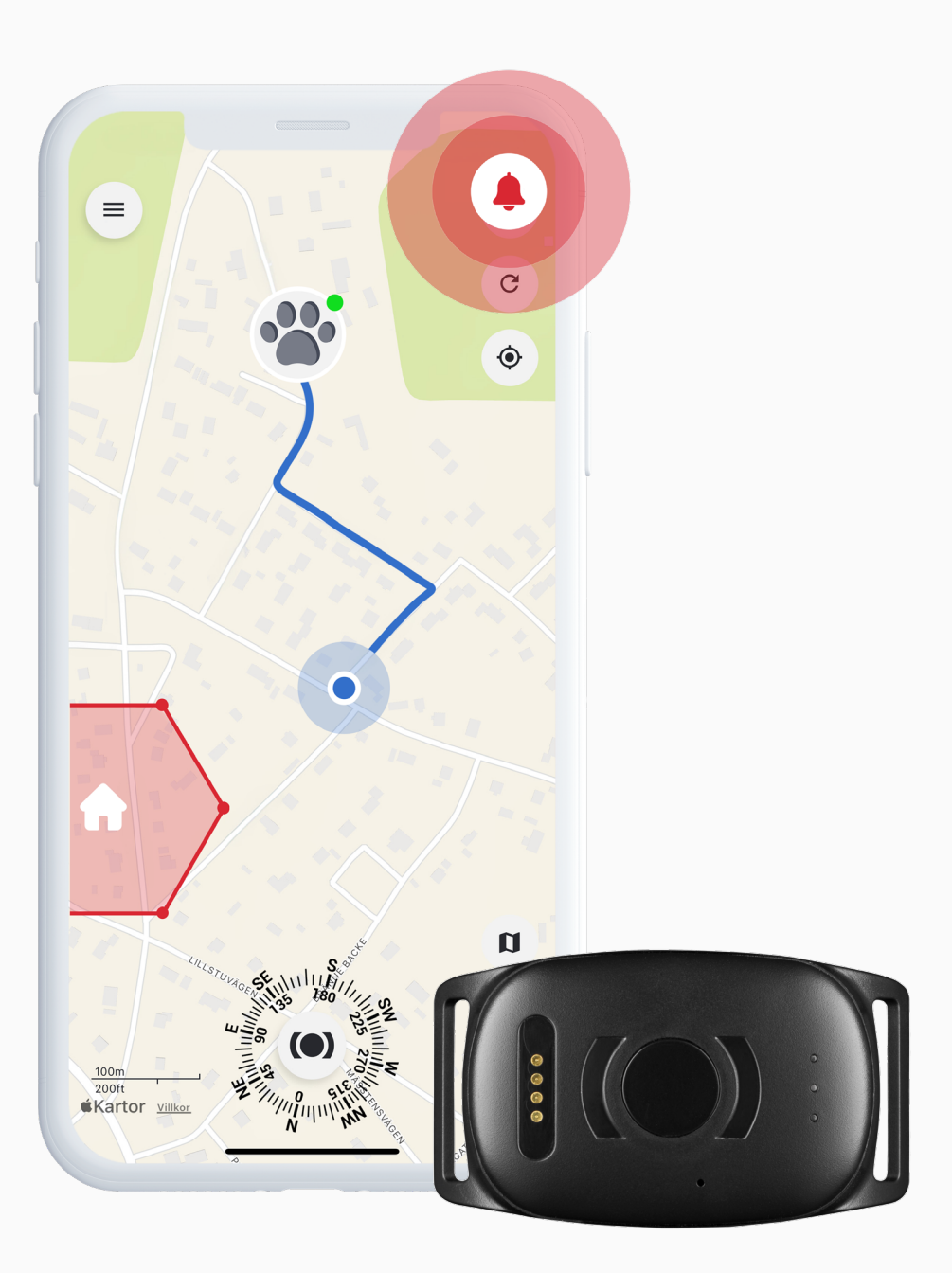

## Paketinnehåll

1 MiniFinder Atto Pro

Magnetisk laddkabel

Strömadapter

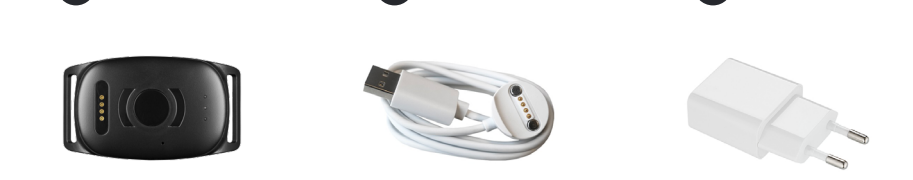

## Hantering

- Vänligen ladda enheten minst 3 timmar innan första användning.
- B Vid laddning blinkar den röda LED-lampan långsamt var tredje sekund. När batteriet är fulladdat lyser den röda LED-lampan med ett fast sken.
- Starta enheten: Tryck och håll ned På/Av-knappen i **3 sekunder** tills den vibrerar.
- Stäng av enheten: Tryck och håll ned På/Av-knappen i **10 sekunder** tills den vibrerar.
- När enheten inte känner av någon rörelse aktiveras energisparläget. När den känner av rörelse vaknar enheten automatiskt från energisparläget.

Ladda enheten med den medföljande magnetiska laddaren som fästs på laddningspinnarna. Anslut USB-kabeln till din dator eller ladda via en USB-strömadapter.

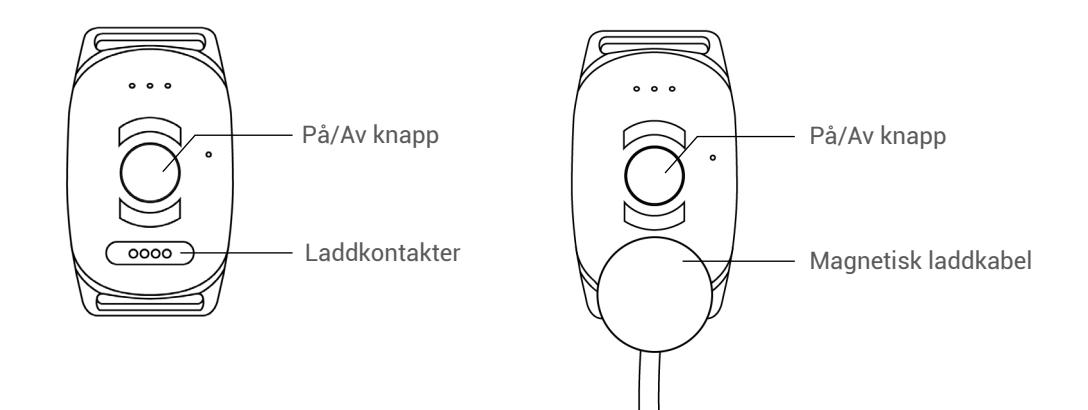

## Förklaring av LED-lampor

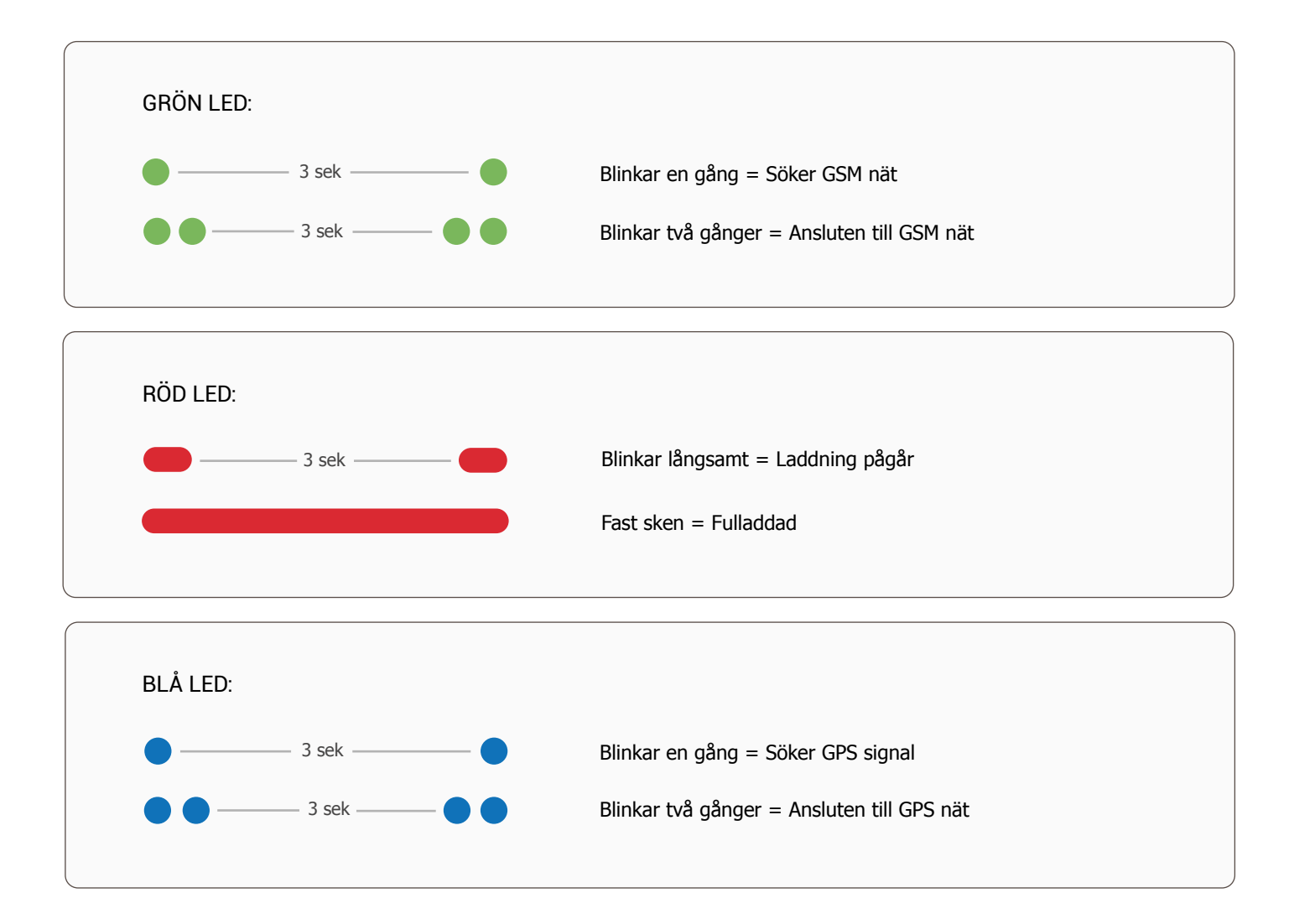

## Kom igång – Ladda ner MiniFinder Live-appen

För att börja använda din MiniFinder Atto Pro behöver du först ladda ner MiniFinder Live.

Om du läser denna guide på din mobila enhet kan du enkelt klicka på ikonerna för Google Play eller App Store för att komma direkt till nedladdningssidan. Alternativt kan du öppna App Store eller Google Play och söka efter "MiniFinder Live" för att installera appen manuellt.

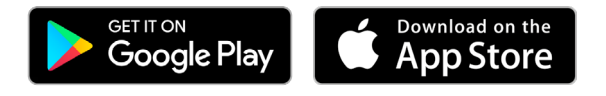

## **Introduktion till MiniFinder Live**

Välkommen till **MiniFinder Live** – ett system utformat för att erbjuda realtidspositionering, smarta aviseringar och värdefulla insikter som ökar både säkerhet och effektivitet. I kombination med **MiniFinder Atto Pro** får du tillgång till spårning i realtid, smarta notifikationer och värdefulla verktyg för att övervaka din hund, katt eller andra djur – oavsett var de befinner sig.

Denna manual ger steg-för-steg-instruktioner för hur du använder MiniFinder Live på ett effektivt sätt. Följ anvisningarna för att komma igång och få ut mesta möjliga av din spårningsupplevelse.

# Översikt

När appen har installerats är första steget att skapa ett konto. Klicka på **Skapa konto**, ange din e-postadress och skapa ett lösenord för att komma igång.

När du har loggat in visas en översikt av appen, vilken visas på höger sida av skärmen.

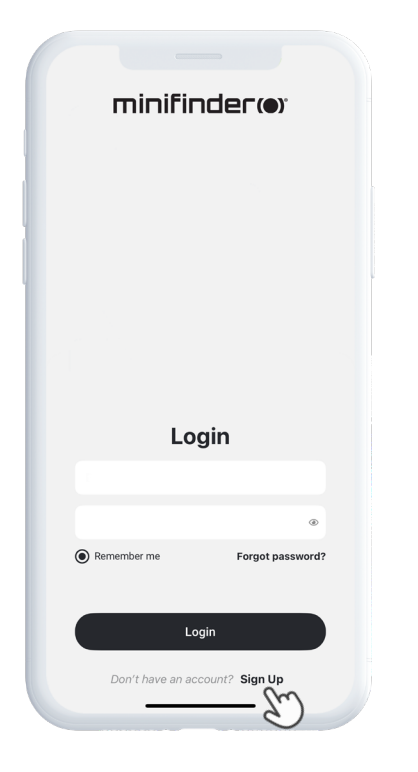

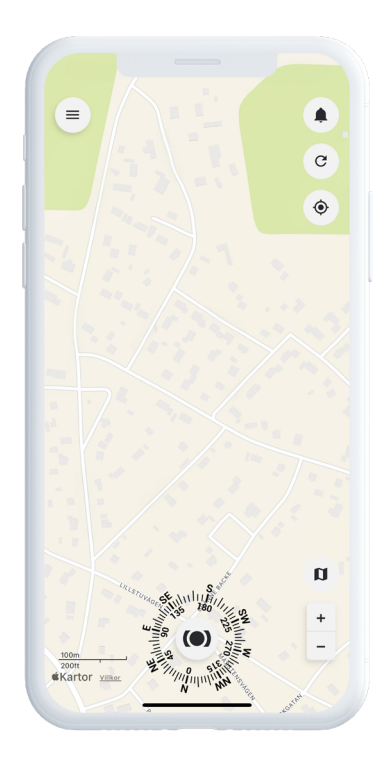

## Meny

För att öppna **snabbmenyn**, klicka på den vita MiniFinder-knappen. Detta ger dig snabb åtkomst till viktiga funktioner som Taggar, Geofence och Skannerverktyget.

För fler alternativ, använd **huvudmenyn** som finns uppe i vänstra hörnet av skärmen. Genom att klicka på denna meny får du tillgång till din profil, enheter, kontakter, påminnelser och mycket mer.

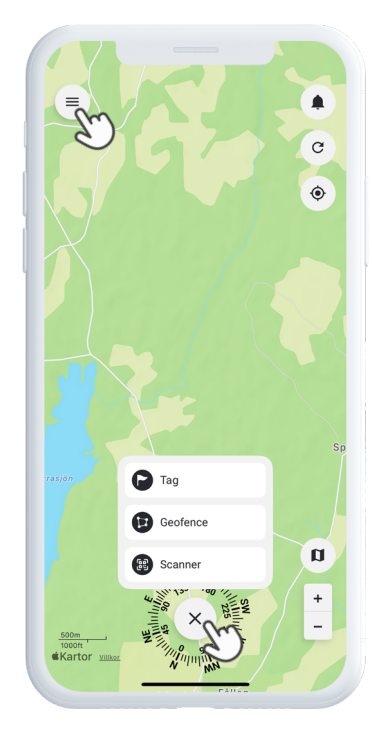

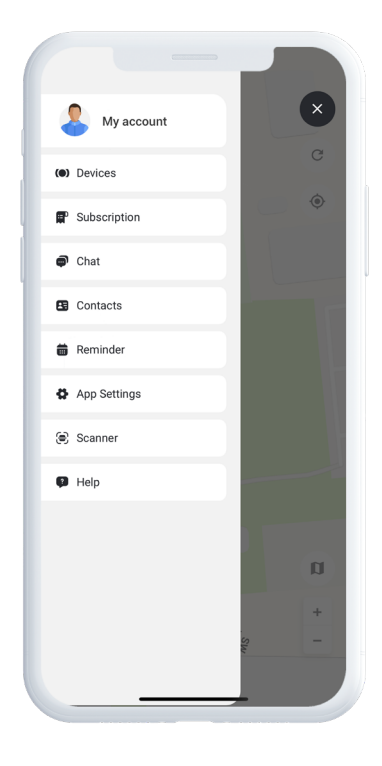

# Lägg till ny enhet

För att lägga till en ny enhet i ditt konto, gå till **menyn** uppe i vänstra hörnet av skärmen och välj **Enheter.** Klicka därefter på **plustecknet.** Nu får du möjlighet att skanna streckkoden på din MiniFinderförpackning för att automatiskt fylla i IMEI-numret. Om förpackningen inte finns tillgänglig kan du istället mata in IMEI-numret manuellt.

Därefter kan du välja ett namn för din enhet och uppdatera enhetens profilbild. När du har slutfört dessa steg, klicka på Lägg till enhet.

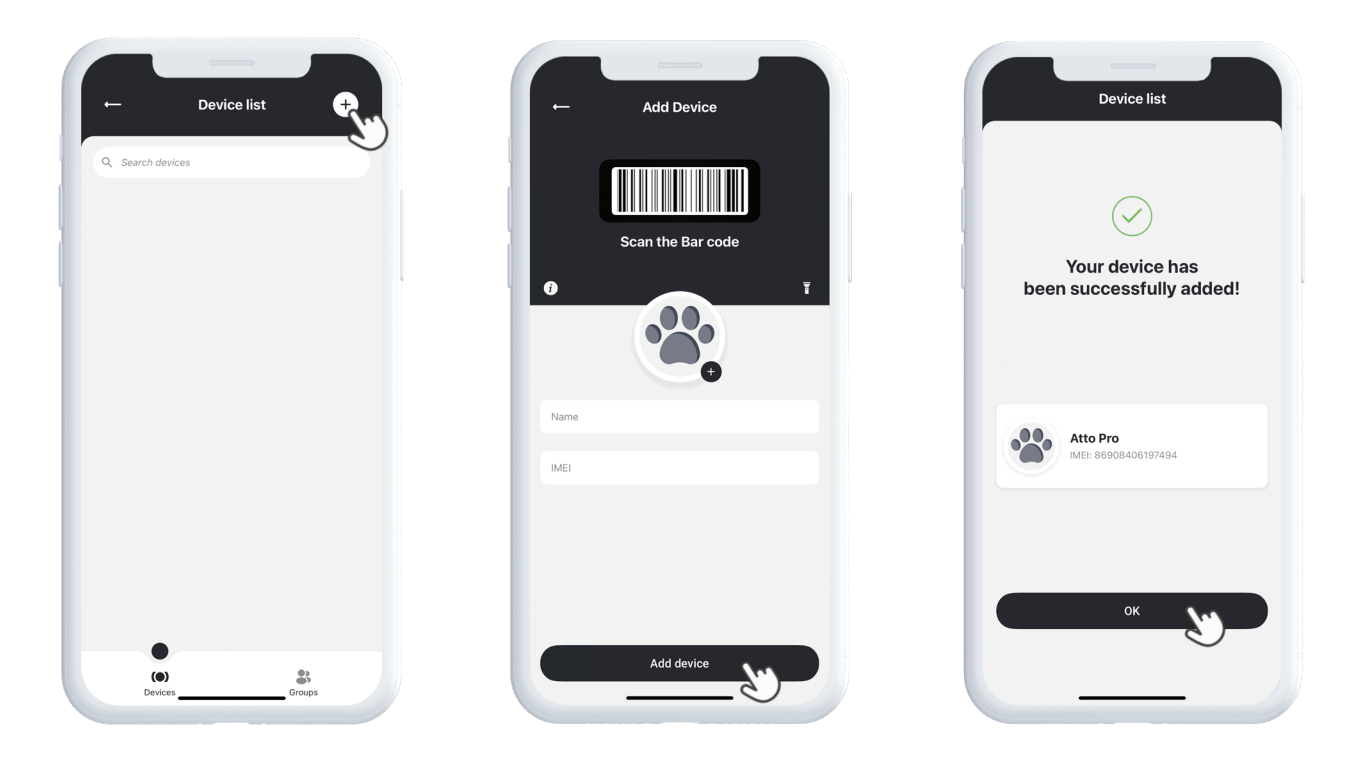

## Välj abonnemang

Du kommer nu automatiskt att omdirigeras till sidan för val av abonnemang. Välj det abonnemangsplan som bäst passar dina behov och följ stegen för att slutföra köpet.

## Enhetslista

Du hittar nu din enhet i Enhetslistan, som finns under **Enheter** i huvudmenyn.

Genom att expandera rullgardinsmenyn för din enhet (klicka på pilen till höger) får du tillgång till flera alternativ, inklusive:

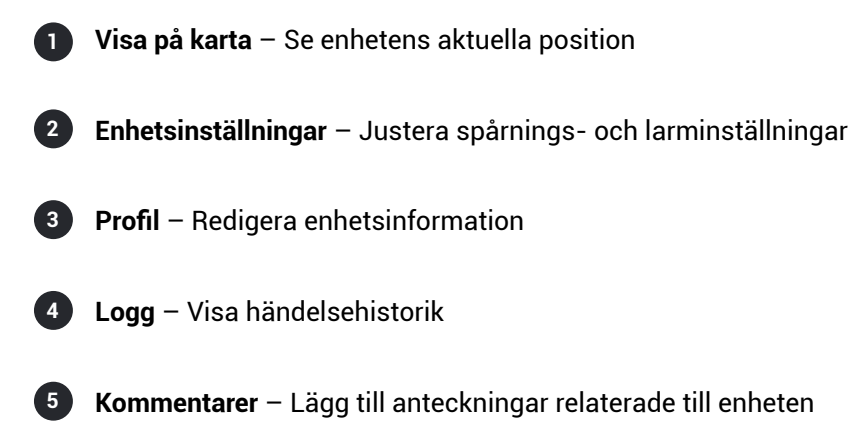

Dessa verktyg gör det enkelt att hantera och övervaka din enhet.

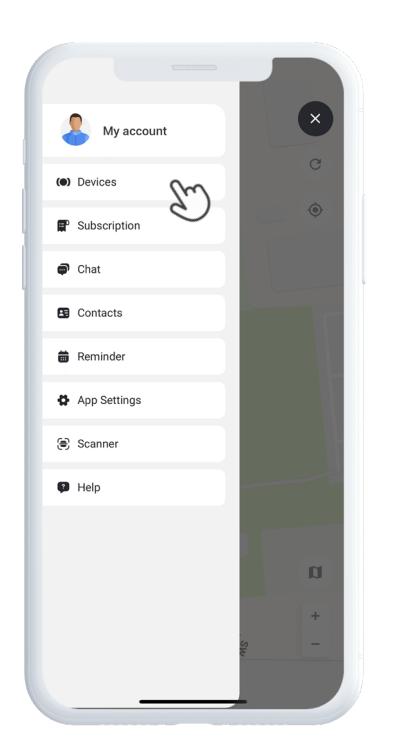

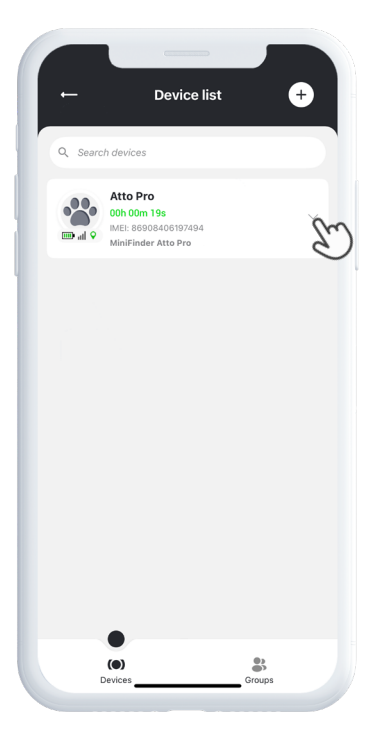

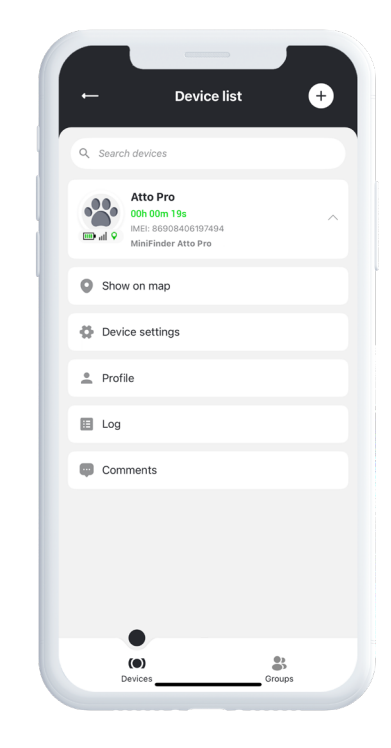

#### Enhetspanel

Enhetspanelen ger värdefulla insikter i din enhets positionshistorik och rörelsemönster, vilket ger dig en tydligare bild av ditt djurs aktivitet över tid.

För att komma åt Enhetspanelen, klicka på din enhets ikon direkt på kartan. Detta öppnar en detaljerad vy med spårningsdata som senaste rutter, tidsstämplar och andra viktiga mätvärden.

Från panelen kan du även:

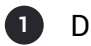

Dela position

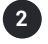

Visa historik data

(3) Aktivera eller anpassa spår

(4) Ställa in larm, som hastighetsvarningar eller varningar för låg batterinivå

Detta gör det enkelt att i realtid övervaka ditt djurs säkerhet och beteende.

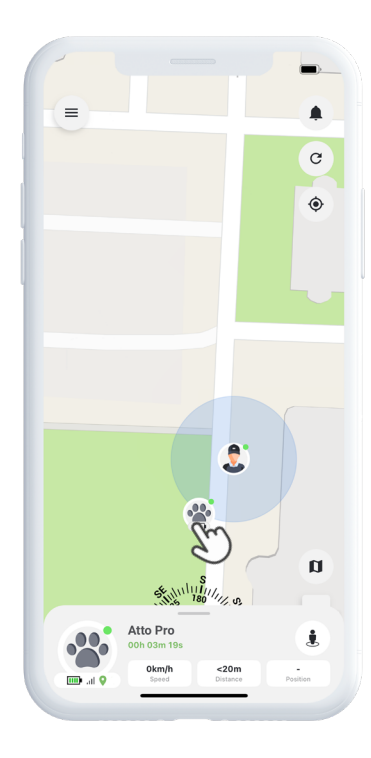

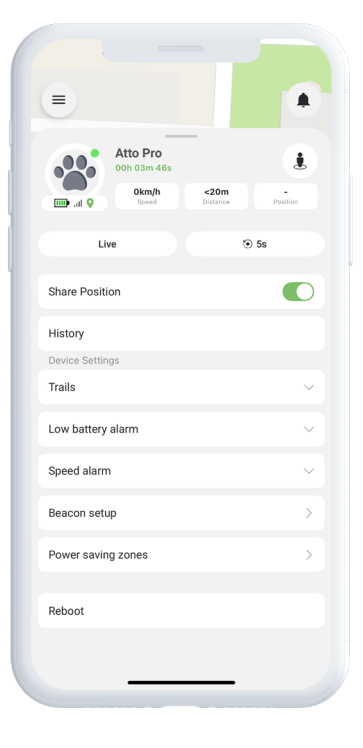

#### Enhetsinställningar

Genom att klicka på **Inställningar** i Enhetspanelen kommer du till en särskild sida där du kan finjustera olika funktioner och preferenser. Här kan du bland annat justera uppdateringsintervaller, konfigurera larm och aviseringar – allt för att optimera enhetens prestanda utifrån dina specifika spårningsbehov.

#### Larmnotifikationer

För att komma åt dina larmnotiser, klicka på den blinkande klockikonen i det övre högra hörnet av skärmen. Denna sektion är uppdelad i tre kategorier:

- Larm Visar kritiska varningar som kräver omedelbar uppmärksamhet
- 2 Notifikationer Visar allmänna notifikationer
- **3** Historik Låter dig se alla tidigare larm och notiser som referens

Inom varje sektion kan du välja att avfärda larmet, visa mer information eller klicka på nålikonen för att se den exakta platsen för händelsen på kartan.

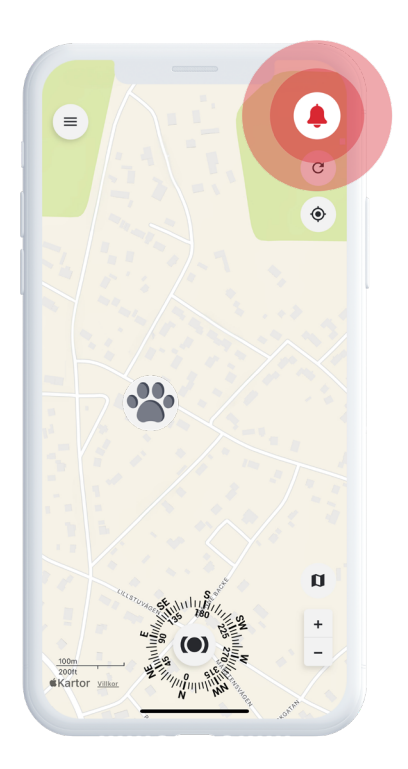

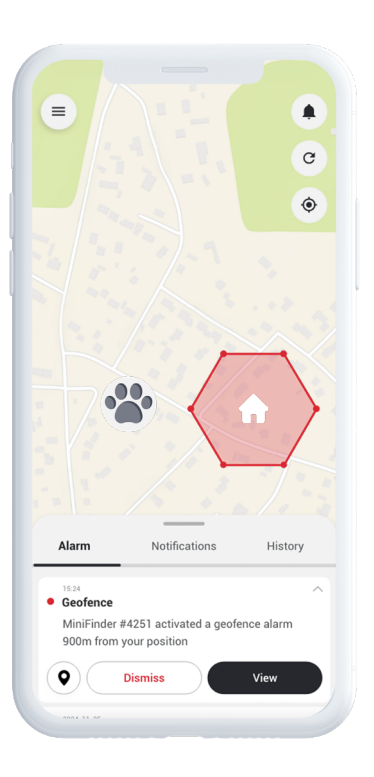

#### Skapa geofence

För att skapa ett geofence, öppna **Geofence** från snabbmenyn. Välj om du vill rita ditt eget geofence med en polygon eller en cirkel.

Om du väljer polygon markerar du det önskade området genom att placera och sammanlänka punkter på kartan. Välj därefter vilken enhet du vill koppla till geofencet och ange om larm ska utlösas när enheten går in i, lämnar, eller både och.

Avslutningsvis – ge ditt geofence ett namn, välj en färg och klicka på Spara.

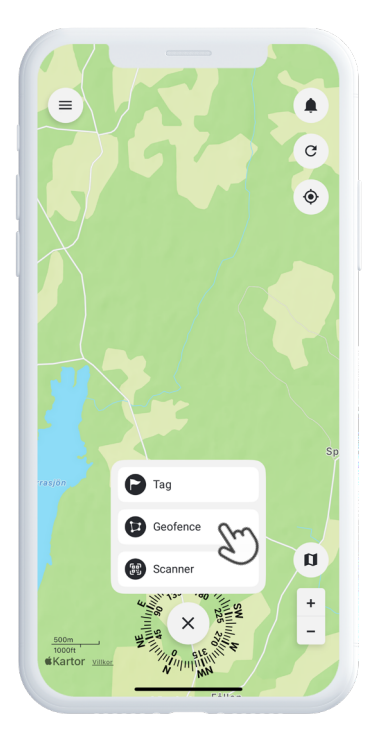

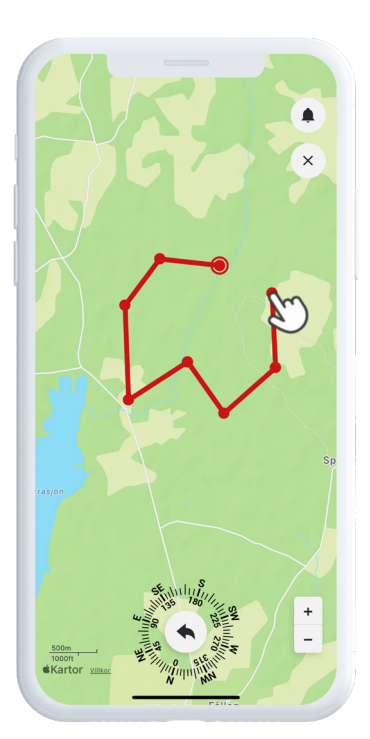

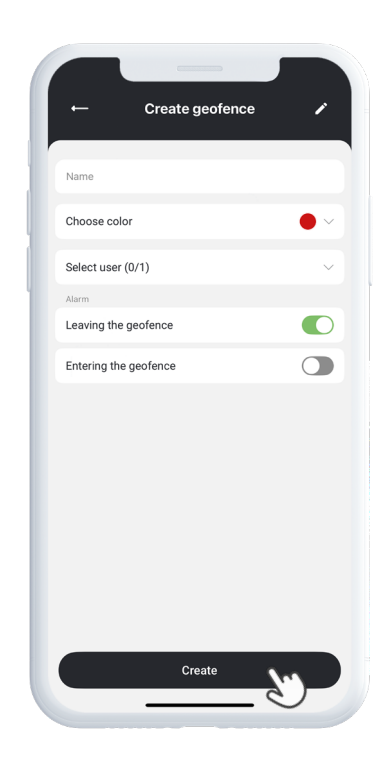

#### Taggar

Taggar gör det möjligt att markera specifika platser på kartan som är viktiga för din spårningslösning.

För att skapa en tagg, välj **Taggar** i snabbmenyn och flytta markören till den plats på kartan där du vill placera taggen. Välj namn, taggtyp och inkludera eventuell ytterligare information om det behövs. Klicka på **Spara**, så visas taggen direkt på kartan.

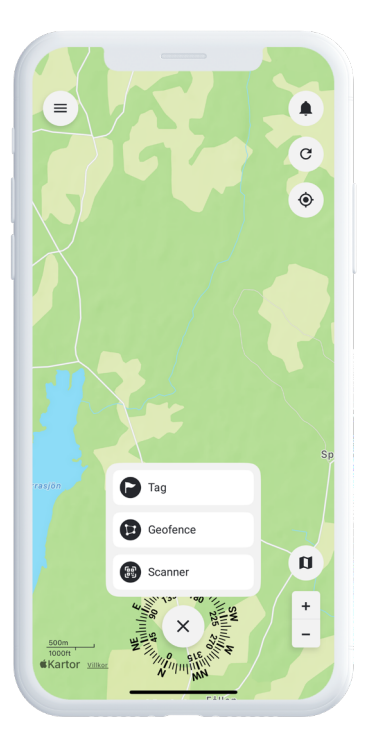

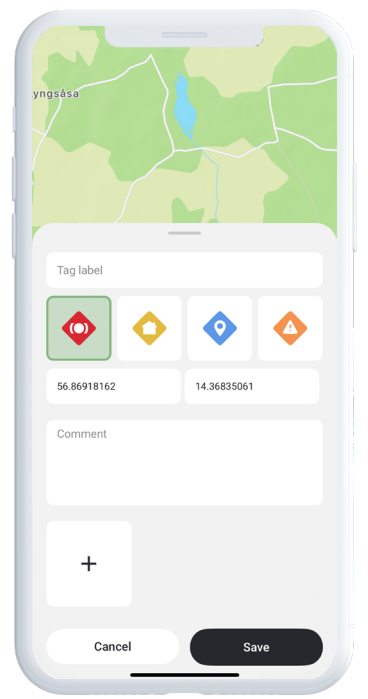

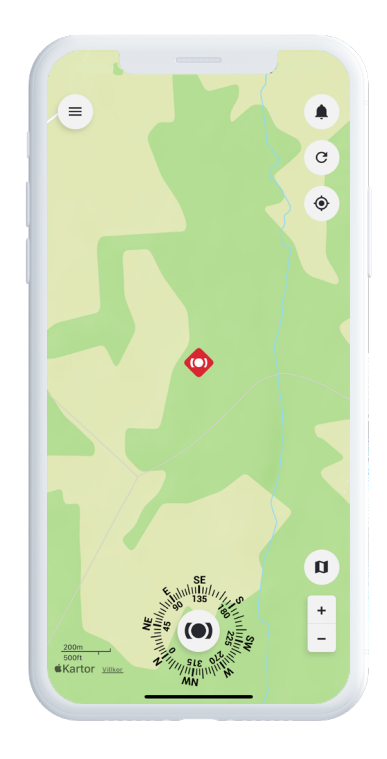

## Påminnelser

MiniFinder Live innehåller en inbyggd kalenderfunktion som hjälper dig att hålla ordning.

För att skapa en påminnelse, klicka på **menyn** och välj **Påminnelse**. Här kan du schemalägga händelser som veterinärbesök, mattider eller andra viktiga uppgifter relaterade till ditt djur.

Välj datum, ställ in hur ofta påminnelsen ska upprepas och klicka på **Spara**. Din påminnelse kommer nu att visas i kalendern, vilket gör det enkelt att hålla koll på viktiga aktiviteter.

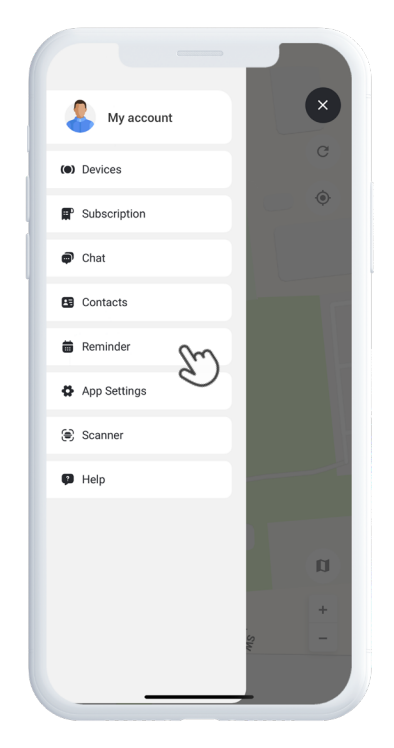

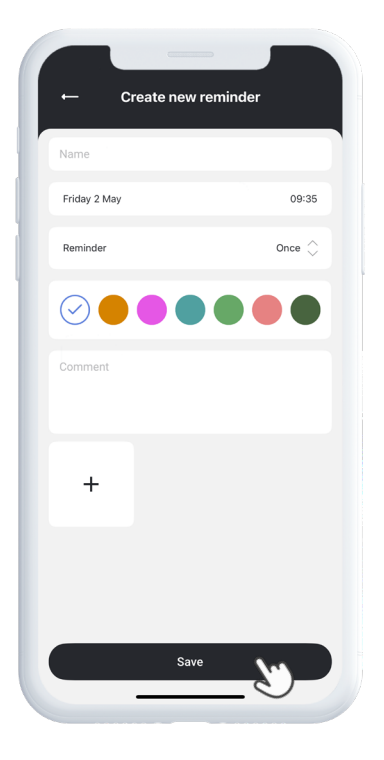

# Behöver du mer hjälp?

För support och funktionsdokumentation, gå till **Hjälpsektionen** i huvudmenyn. Där hittar du steg-för-steg-guider som täcker MiniFinder Lives viktigaste funktioner – utformade för att hjälpa dig att utnyttja plattformens fulla potential.

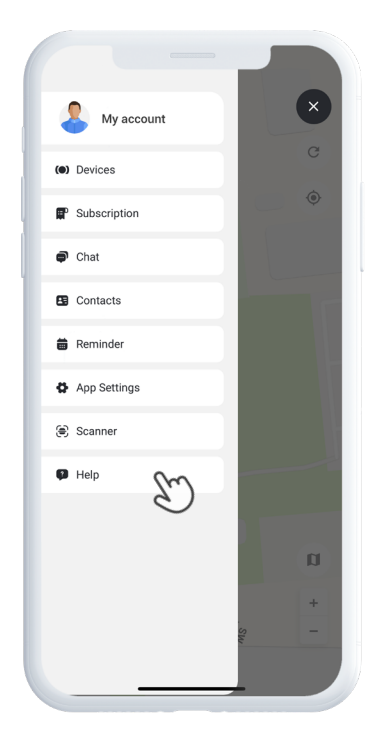

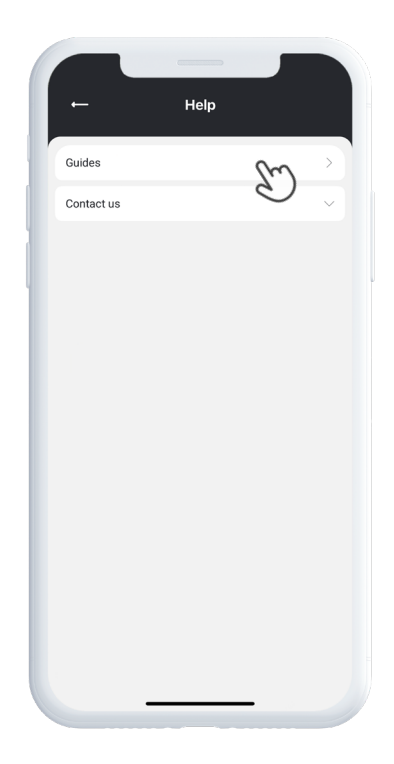

#### Specifikationer

| Mått            | 65 mm x 35 mm x 16 mm                            |
|-----------------|--------------------------------------------------|
| Vikt            | 39g                                              |
| Batteritid      | 35h med 5 minuter uppdateringsintervall          |
| Anslutning      | LTE: M1, NB2, GSM: 850/900/1800/1900 MHz         |
| Strömkälla      | 5V DC                                            |
| Drifttemperatur | -20°C ~ +60°C                                    |
| GPS fixtid      | Aktiv 1s, Varm 2s, Kall 26s                      |
| Vattentät       | Ja, IP67 certifierad                             |
| Minne           | 1 Mb (flashminne)                                |
| LED             | 3 LED lampor som indikerar GPS, LTE och spänning |

#### Minne

Enheten är utrustad med ett inbyggt flashminne på 1 MB. Detta minne lagrar GPS-data när GSM-täckning saknas – till exempel i glesbygdsområden, inomhus eller under jord. Den lagrade positionsinformationen överförs automatiskt så snart GSM-täckningen åter är tillgänglig.

#### Säkerhetsdeklaration

Denna utrustning har testats och uppfyller säkerhetscertifieringskraven enligt specifikationerna i EN-standard: EN60950-1:2006 + A12:2011.

#### Viktiga säkerhetsanvisningar

Läs dessa anvisningar noggrant.

Spara dessa anvisningar för framtida referens.

Var uppmärksam på alla varningar.

Följ alla instruktioner.

Manipulera inte din MiniFinder®.

Använd inte slipande rengöringsmedel för att rengöra din MiniFinder®.

Placera inte din MiniFinder® i diskmaskin, tvättmaskin eller torktumlare.

Utsätt inte din MiniFinder® för extremt höga eller låga temperaturer.

Använd inte din MiniFinder® i bastu eller ångbastu.

Lämna inte din MiniFinder® i direkt solljus under längre perioder.

Placera inte din MiniFinder® nära öppen eld.

Försök inte att montera isär din MiniFinder® – den innehåller inga delar som kan servas av användaren.

# Återvinningsinformation 🗵

Symbolen på produkten eller dess förpackning visar att produkten måste kasseras separat från hushållsavfall när den har nått slutet av sin livslängd. Det är ditt ansvar att säkerställa att elektronisk utrustning återvinns på korrekt sätt vid särskilda återvinningsstationer, för att bidra till bevarandet av naturresurser.